Como cadastrar uma nova forma de pagamento:

- 1. Acesse o menu principal do sistema +Mais.
- 2. Vá em:

## Estoque > Cadastro > Cadastro Auxiliares > Pagamentos

| I OMNIERP      |        |                             |
|----------------|--------|-----------------------------|
| Estoque Vendas | Finan  | ceiro Fiscal Sistema        |
| Cadastros      | >      | Estabelecimentos            |
| Consultas      | >      | Marcas                      |
| Relatórios     | >      | Fornecedores                |
|                |        | Transportadoras             |
|                |        | Produtos                    |
|                |        | Pedidos de Compra           |
|                |        | Entrada de Mercadorias      |
|                | $\leq$ | Transferência de Mercadoria |
|                |        | Ajuste de Estoque           |
| d              |        | Devolução de Mercadorias    |
|                |        | Ordem de Produção           |
|                |        | Cadastros Auxiliares        |

3. Na tela de Pagamentos, clique no botão "Novo".

| Cadastro                        | s Auxiliares                                                                        |                                                    |                                                         |                            |                  |                                                      | ×                                         |
|---------------------------------|-------------------------------------------------------------------------------------|----------------------------------------------------|---------------------------------------------------------|----------------------------|------------------|------------------------------------------------------|-------------------------------------------|
| <u>D</u> ep                     | artamentos                                                                          | <u>S</u> eções                                     | Tipo Pagamento                                          | Pagamentos                 | Tabela de Preços | CFOP                                                 | C <u>i</u> dades                          |
| Cód                             | igo 001                                                                             | DINHEIRO                                           |                                                         |                            |                  |                                                      |                                           |
| Tipo d<br>DINHEI<br>Parcela     | e Pagamento<br>RO<br>as Intervalo Ta<br>1 1 1<br>tilizar no Rece<br>tilizar na Cons | xa(%) Com.(%)<br>0,00 0,00<br>ebimento<br>signação | Desc.(%)         Acresc.(%)           0,00         0,00 |                            | V                |                                                      |                                           |
| ⊻ Ut<br>□ Ut<br>□ Ut            | tilizar na Vend<br>tilizar na Boni<br>tilizar no Créd<br>ativo                      | la<br>ficação<br>lito Troca                        | CFOPUF<br>CFOPOUTRAUF                                   |                            |                  |                                                      | <ul><li>▼</li><li>▼</li></ul>             |
| B.                              | <u>N</u> ovo <b>2</b> E                                                             | ditar 🕲 Can                                        | selar 🛉 Excluir 🗸 🖸                                     | enfirmer 📕                 |                  |                                                      |                                           |
| Cód.                            | Pagamento                                                                           |                                                    |                                                         | CódTip                     | o QtdParc Inter  | valo Bonificação                                     | o Consignação ^                           |
| 001<br>002<br>003<br>004<br>005 | CARTÃO DE CREDI<br>CARTÃO DE CREDI<br>CARTÃO DE DEBIT<br>PIX<br>CREDIARIO           | то<br>0                                            |                                                         | 01<br>02<br>03<br>04<br>05 | 1<br>1<br>1<br>1 | 1 False<br>1 False<br>1 False<br>1 False<br>30 False | False<br>False<br>False<br>False<br>False |
| <                               |                                                                                     |                                                    |                                                         |                            |                  |                                                      | *                                         |
|                                 |                                                                                     |                                                    |                                                         |                            |                  | CHAR                                                 |                                           |
| cadauxilia                      | ares (OMNITECH20)                                                                   | 25]                                                |                                                         |                            |                  |                                                      |                                           |

- 4. Preencha os seguintes campos:
  - Nome da forma de pagamento (ex: Cartão Débito, PIX, etc)
  - Tipo de pagamento (ex: Dinheiro, Cartão, Boleto, etc)
  - Parcelas (caso a forma de pagamento permita parcelamento), no minimo deve ser preenchido 1.
  - **Taxa** (caso tenha alguma porcentagem de taxa que deve abater ao registrar no contas a receber), caso não, deve ser informado zero.
  - **Com** (percentual de comissão), caso não, deve ser informado zero.
  - Desc. (percentual de desconto por forma de pagamento), caso não, deve ser informado zero.
  - Acresc. (acréscimo que deve ser adicionado na forma de pagamento), caso não, deve ser informado zero.
  - 0

| Cadastros Auxiliares   |                |                     |            |                  |      | ×                |
|------------------------|----------------|---------------------|------------|------------------|------|------------------|
| <u>D</u> epartamentos  | <u>S</u> eções | Tipo Pagamento      | Pagamentos | Tabela de Preços | CFOP | C <u>i</u> dades |
| Código 006             |                |                     |            |                  |      |                  |
| Tipo de Pagamento      |                | •                   |            | •                |      |                  |
| Parcelas Intervalo Tax | xa(%) Com.(%)  | Desc.(%) Acresc.(%) |            |                  |      |                  |

- 5. Marque as opções:
  - "Utilizar no recebimento"
  - "Utilizar na venda"
    - Utilizar no Recebimento
       Utilizar na Consignação
       Utilizar na Venda
       Utilizar na Bonificação
       Utilizar no Crédito Troca
       Inativo
- 6. Após preencher tudo, clique em "Confirmar".

| adastros Auxiliares                                                                                                    |                              |                               |            |              |               |               | ~                |
|----------------------------------------------------------------------------------------------------|------------------------------|-------------------------------|------------|--------------|---------------|---------------|------------------|
| <u>D</u> epartamentos <u>S</u> eçõ                                                                                                    | ŏes                          | Tipo Pagamento                | Pagamentos | Tabela de Pr | eços C        | FOP           | C <u>i</u> dades |
| Código 001 DINHE                                                                                                    | IRO                          |                               |            |              |               |               |                  |
| Tipo de Pagamento                                                                                                    |                              |                               |            |              |               |               |                  |
| DINHEIRO                                                                                                    |                              | -                             |            | -            |               |               |                  |
| Parcelas Intervalo Taxa(%) C<br>1 0 0.00 0<br>✓ Utilizar no Recebiment:<br>Utilizar na Consignaçãe<br>✓ Utilizar na Venda<br>Utilizar na Bonificação | om.(%)  <br>0,00 [<br>D<br>D | Desc.(%) Acresc.(%) 0,00 0,00 |            |              |               |               |                  |
| Utilizar no Crédito Troc                                                                                                    | a L                          | FODOLITDALLE                  |            |              |               |               | -                |
|                                                                                                    |                              |                               |            |              |               |               | •                |
| 迷 Novo 🕄 E <u>d</u> itar 🕻                                                                                                    | ) C <u>a</u> ncel            | lar 🗄 Excluir 🖌 🖸             | onfirmar   |              |               |               |                  |
| Cód Dagamonto                                                                                                    |                              |                               | CAATI      |              | Intonvalo Roj | lificação Cor | eianacão         |

7. Pronto! A nova forma de pagamento foi cadastrada com sucesso.